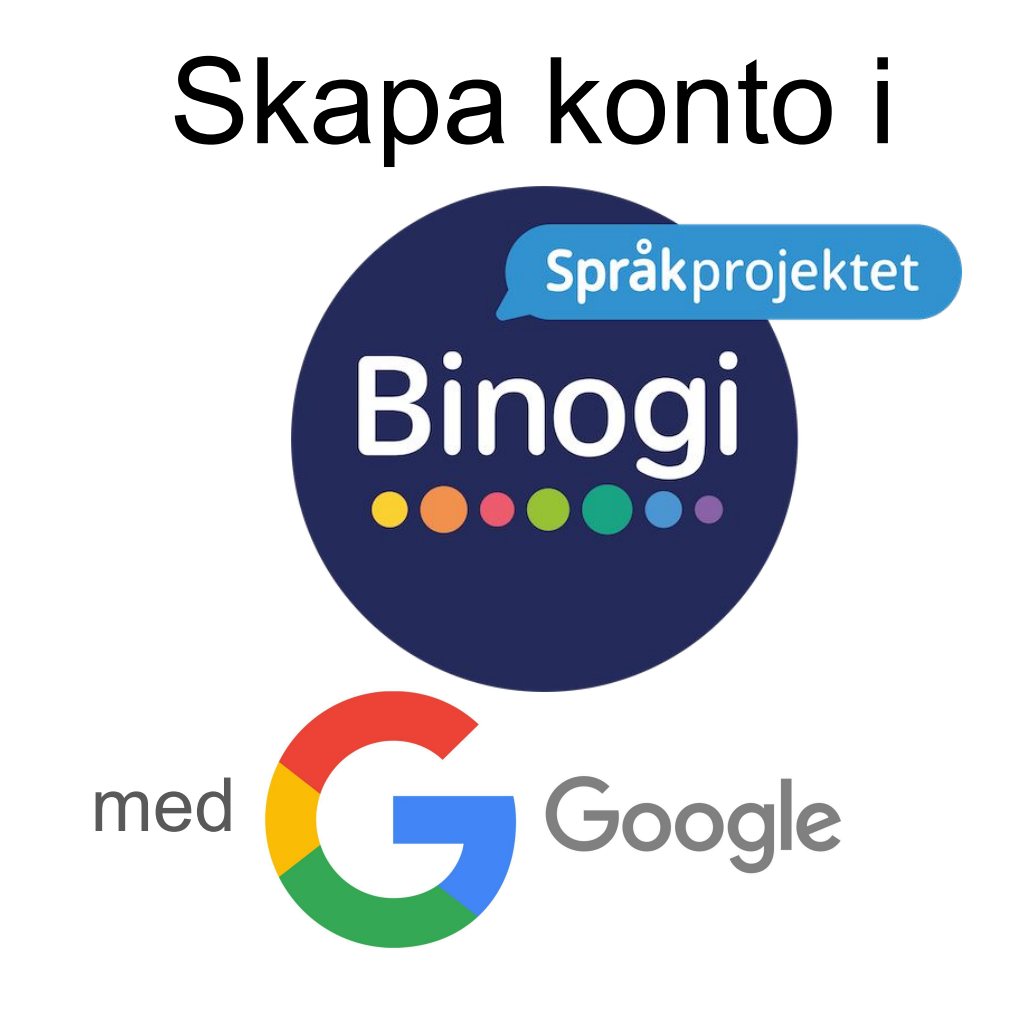

Följ pilarna :-)

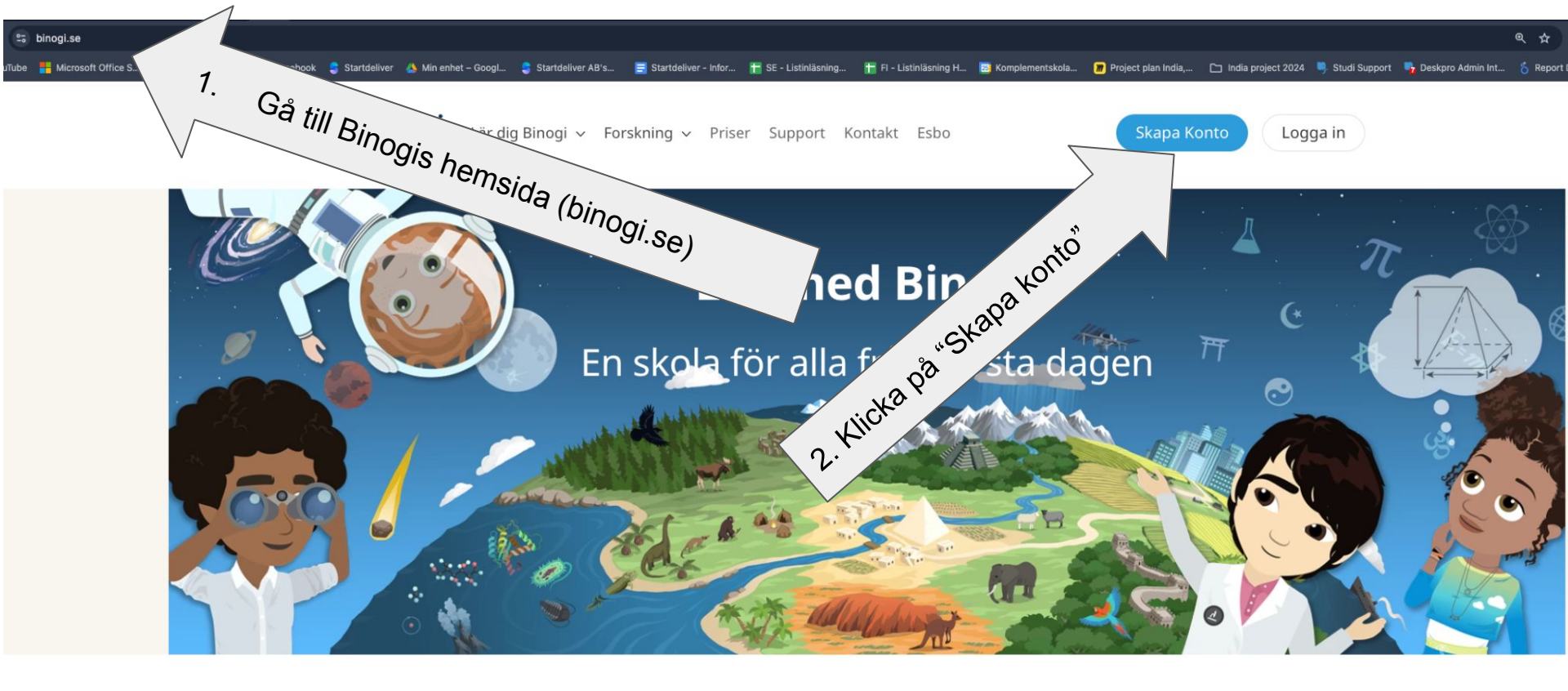

## Pedagogiskt och flerspråkigt lektionsmaterial

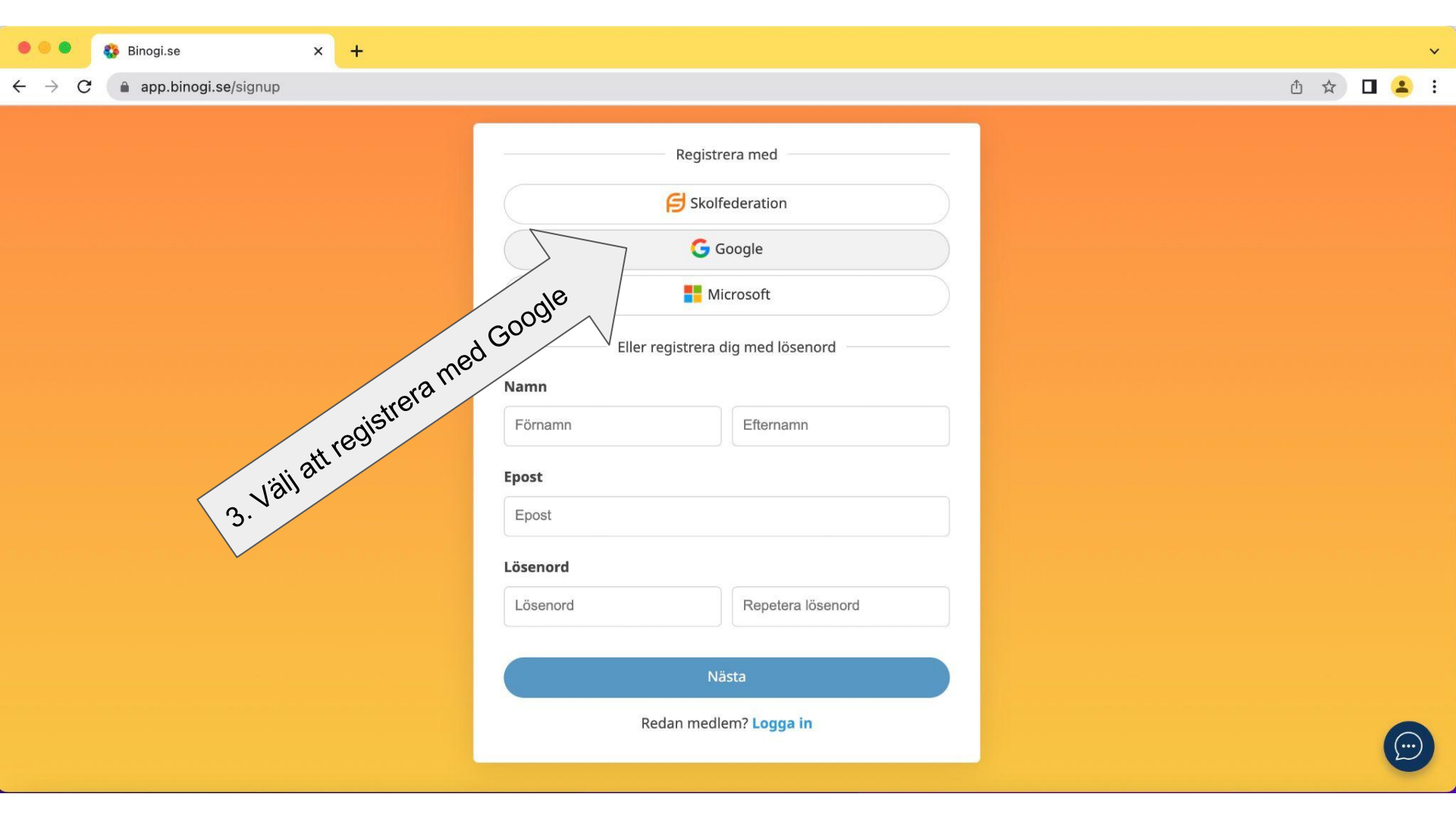

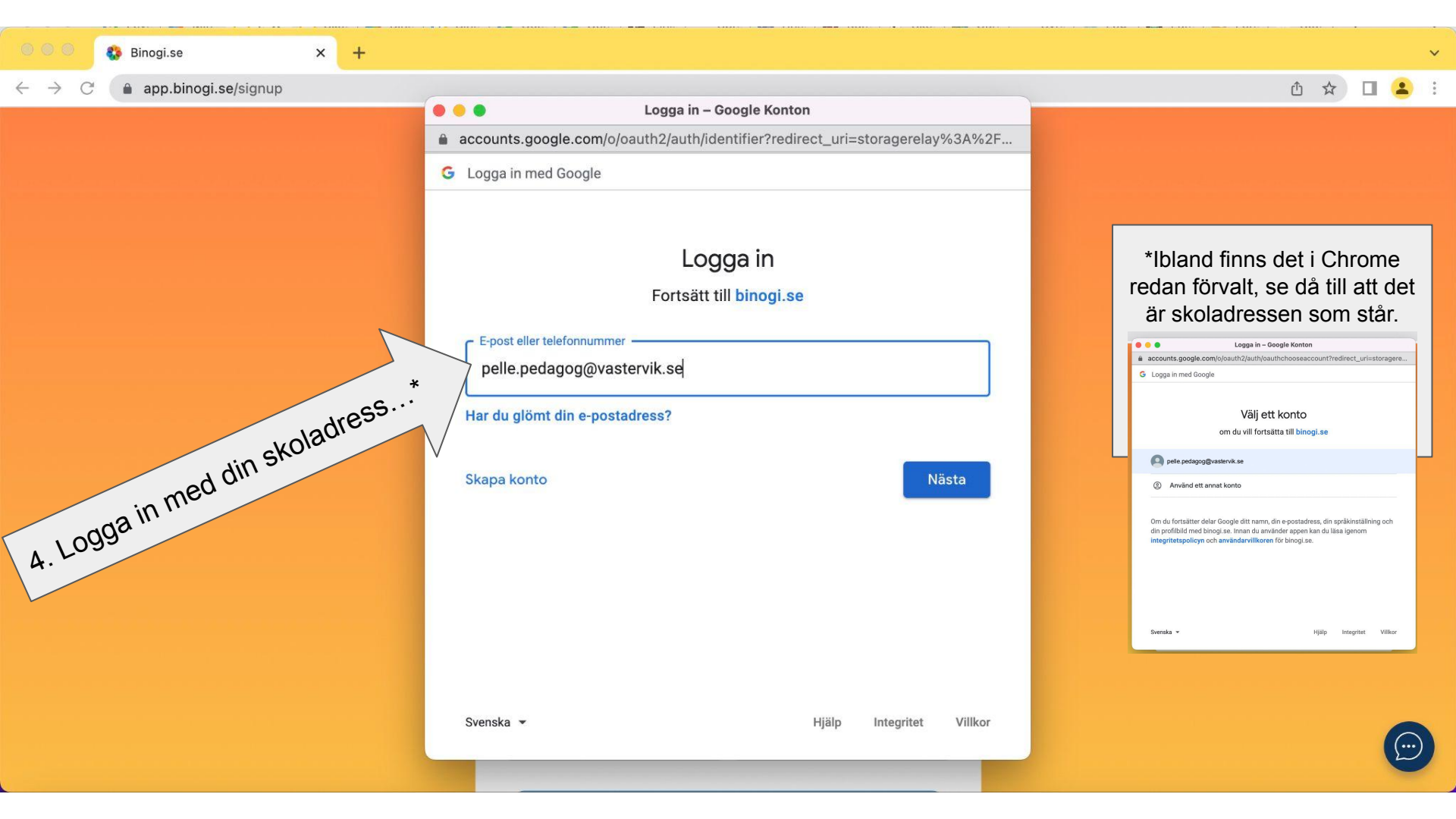

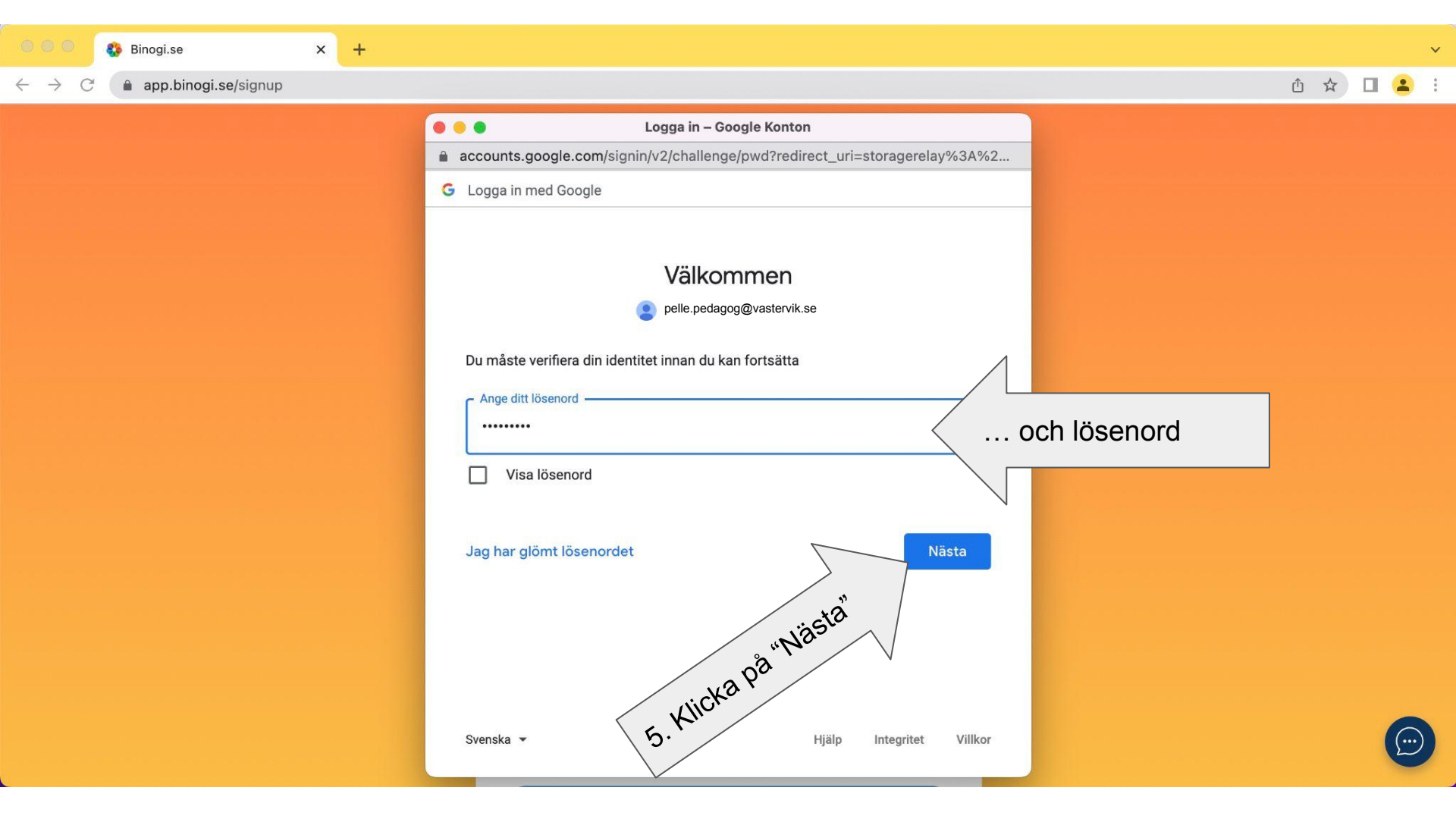

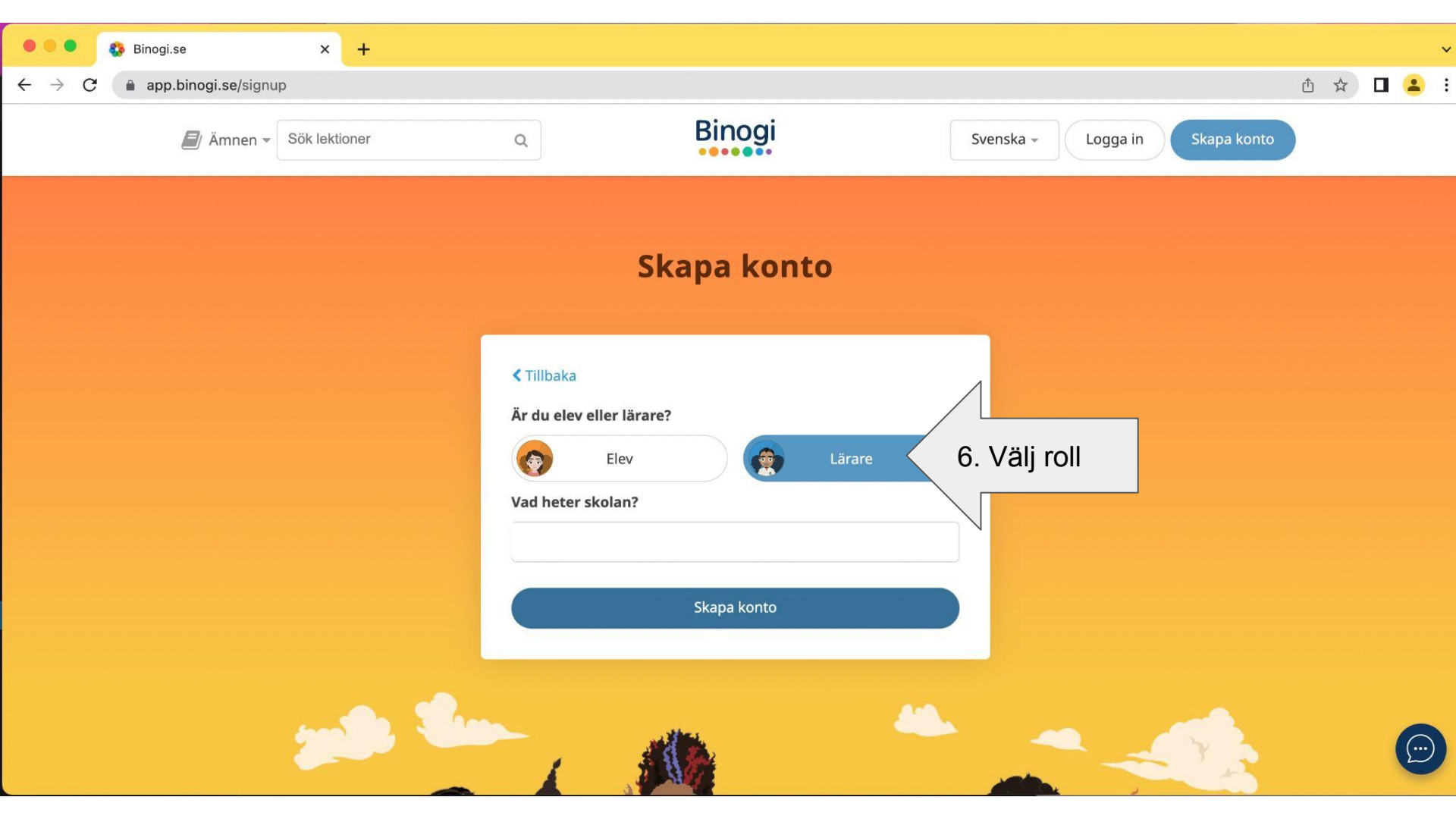

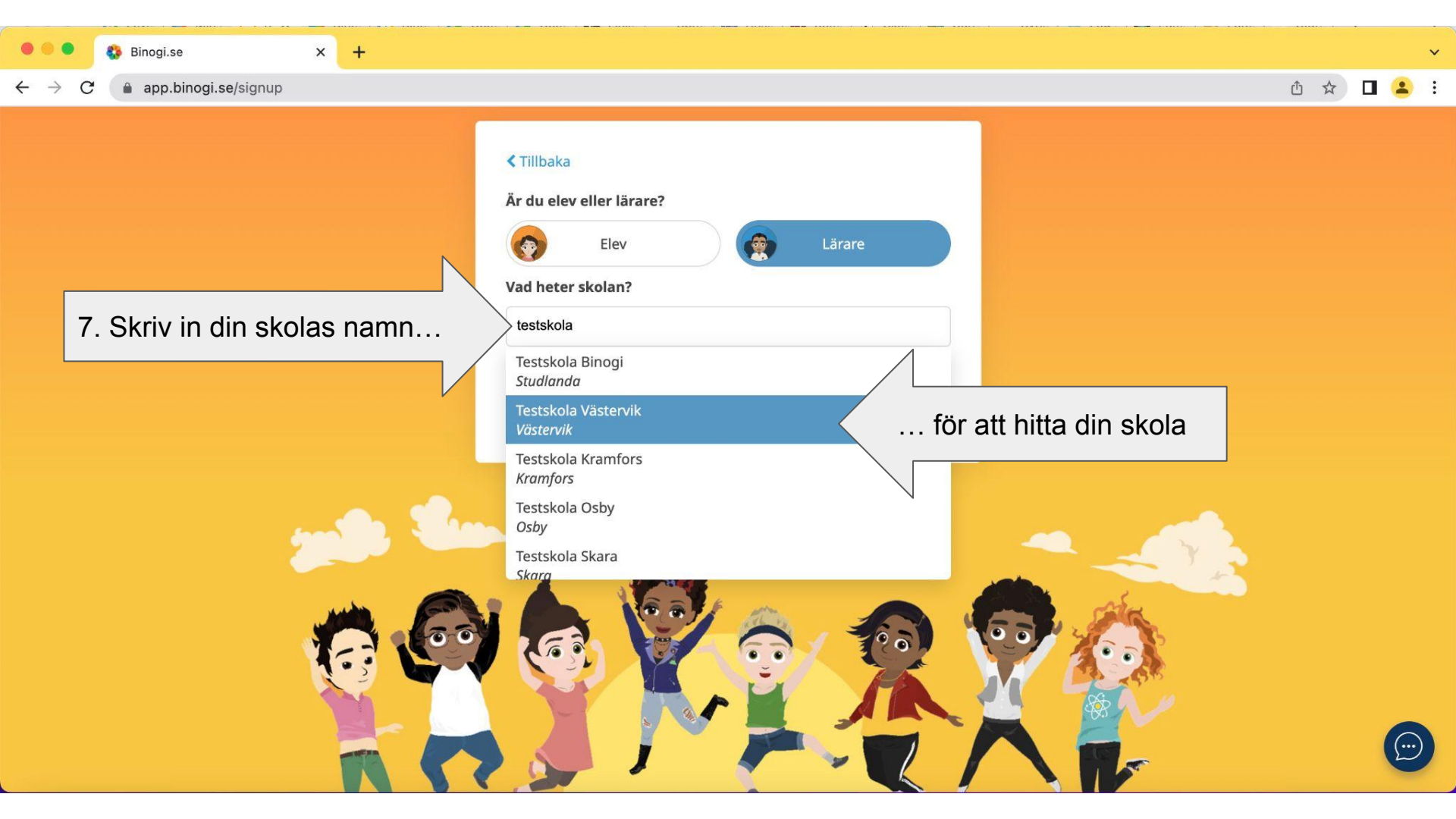

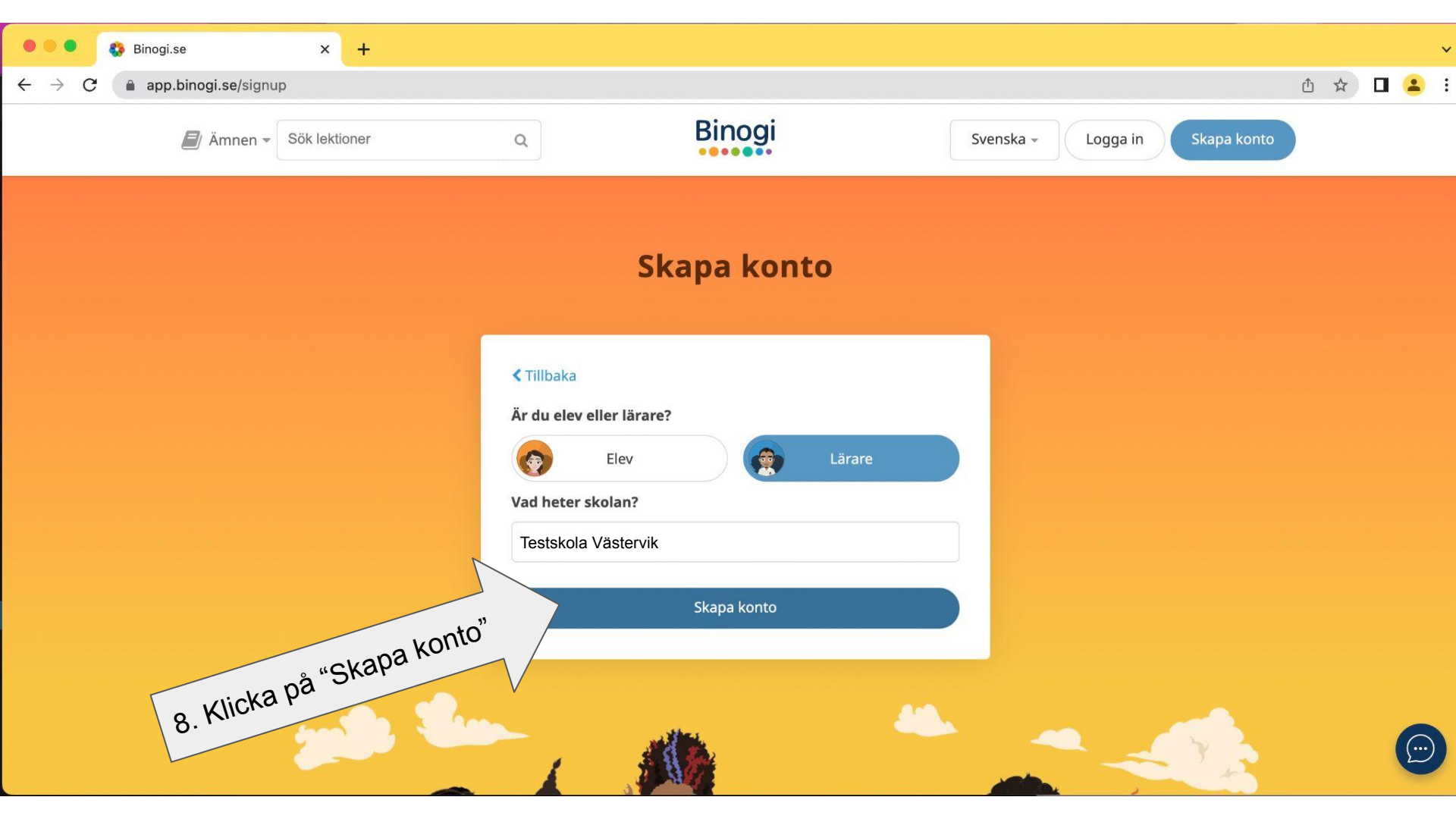

x +

app.binogi.se/dashboard

## Û 1

 $(\cdots)$ 

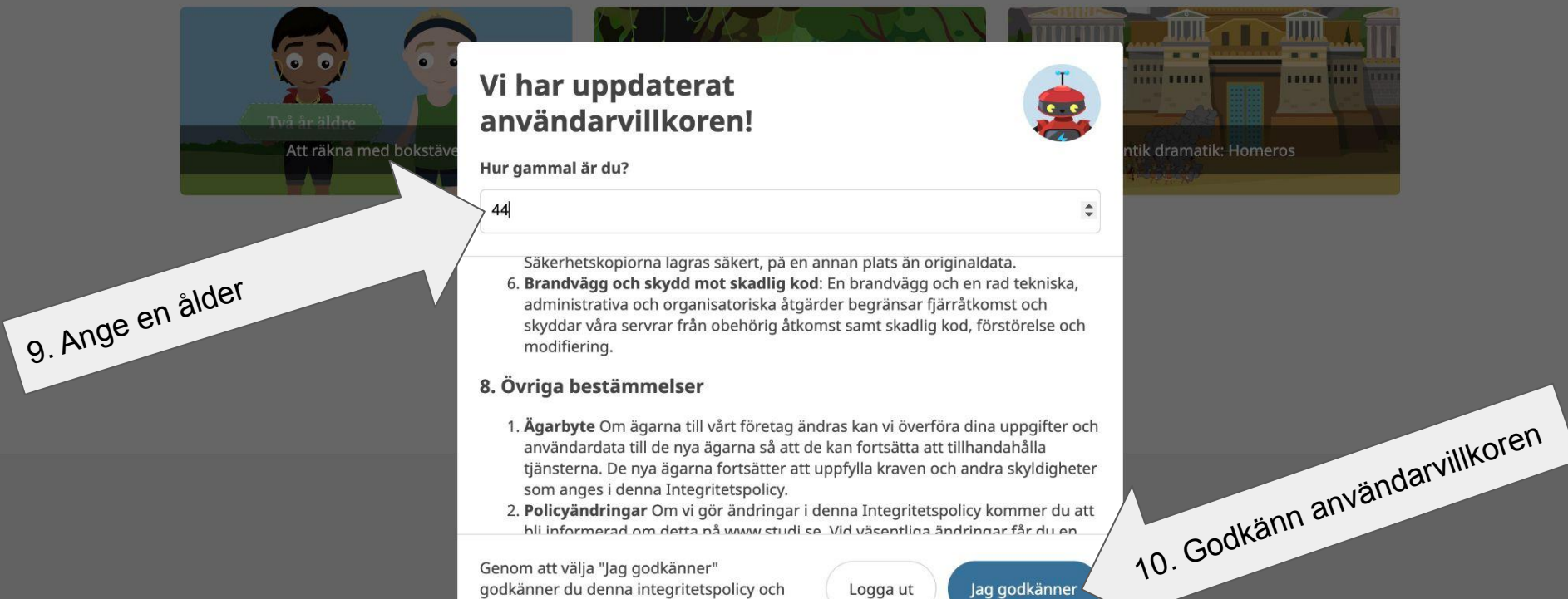

Genom att välja "Jag godkänner" godkänner du denna integritetspolicy och användaravtalet.

Jag godkänner

© 2022 Binogi.se

Logga ut

Sen är det bara att vänta på att en kollega godkänner dig via lärardelens startsida.

## Hur man godkänner en kollega/elev

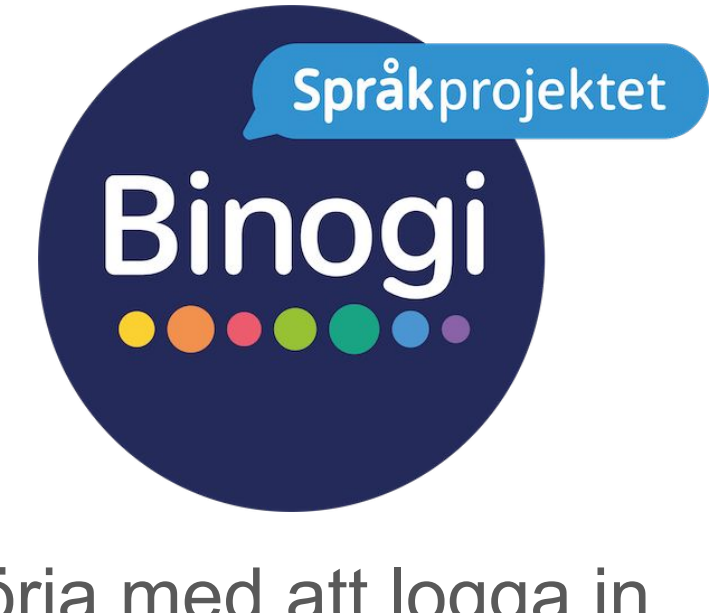

Börja med att logga in

Följ pilarna :-)

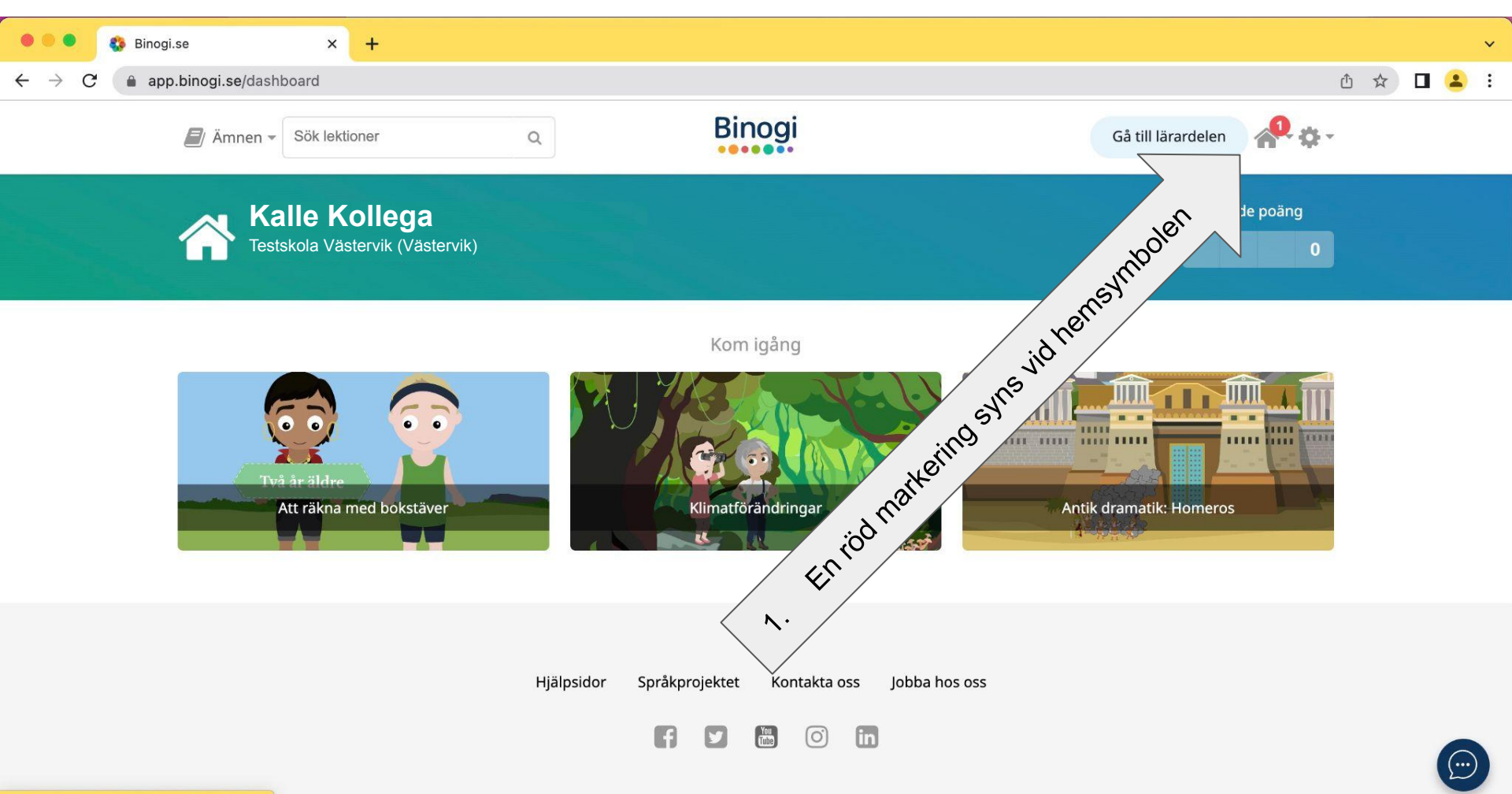

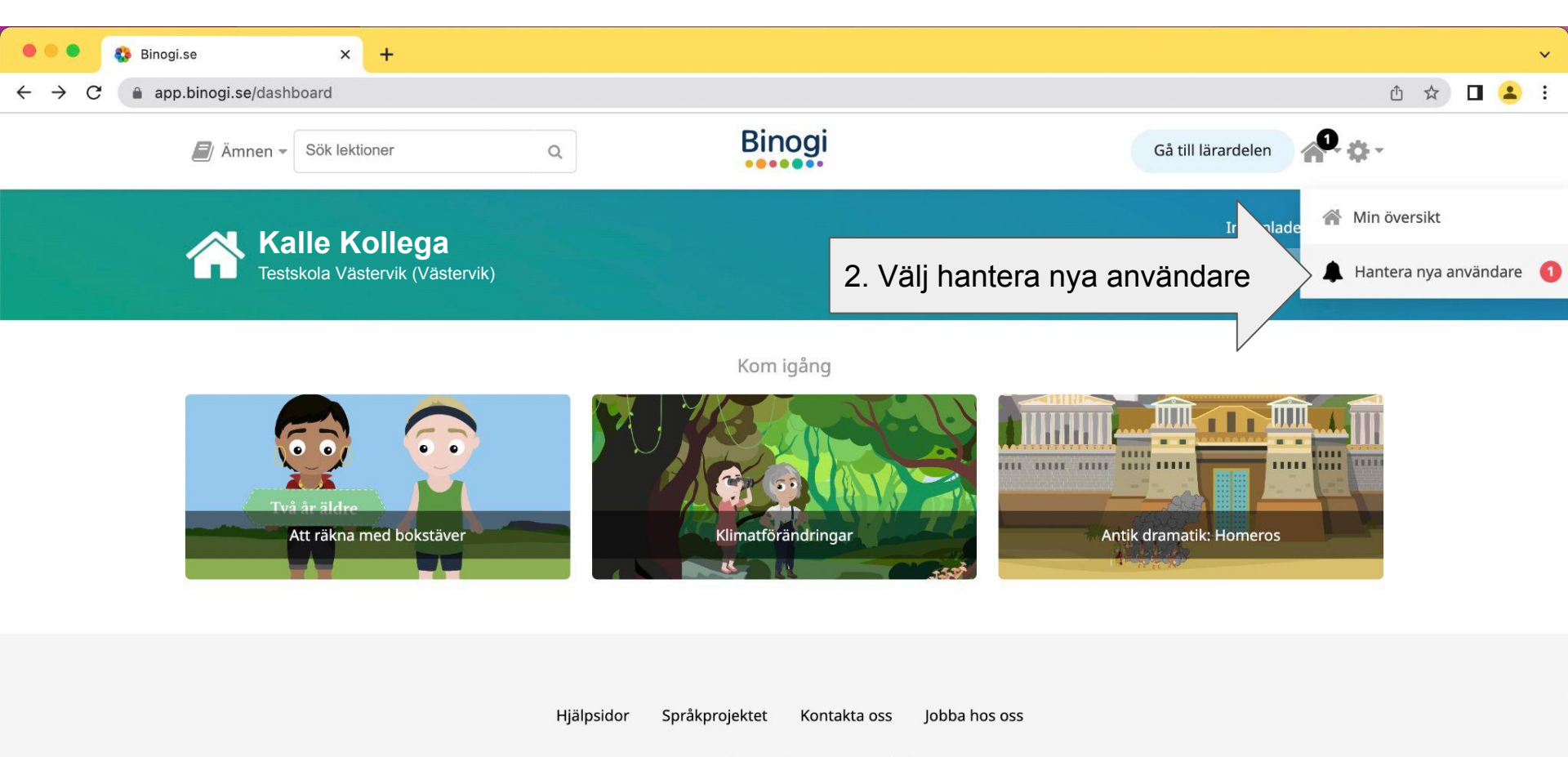

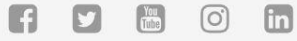

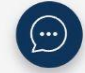

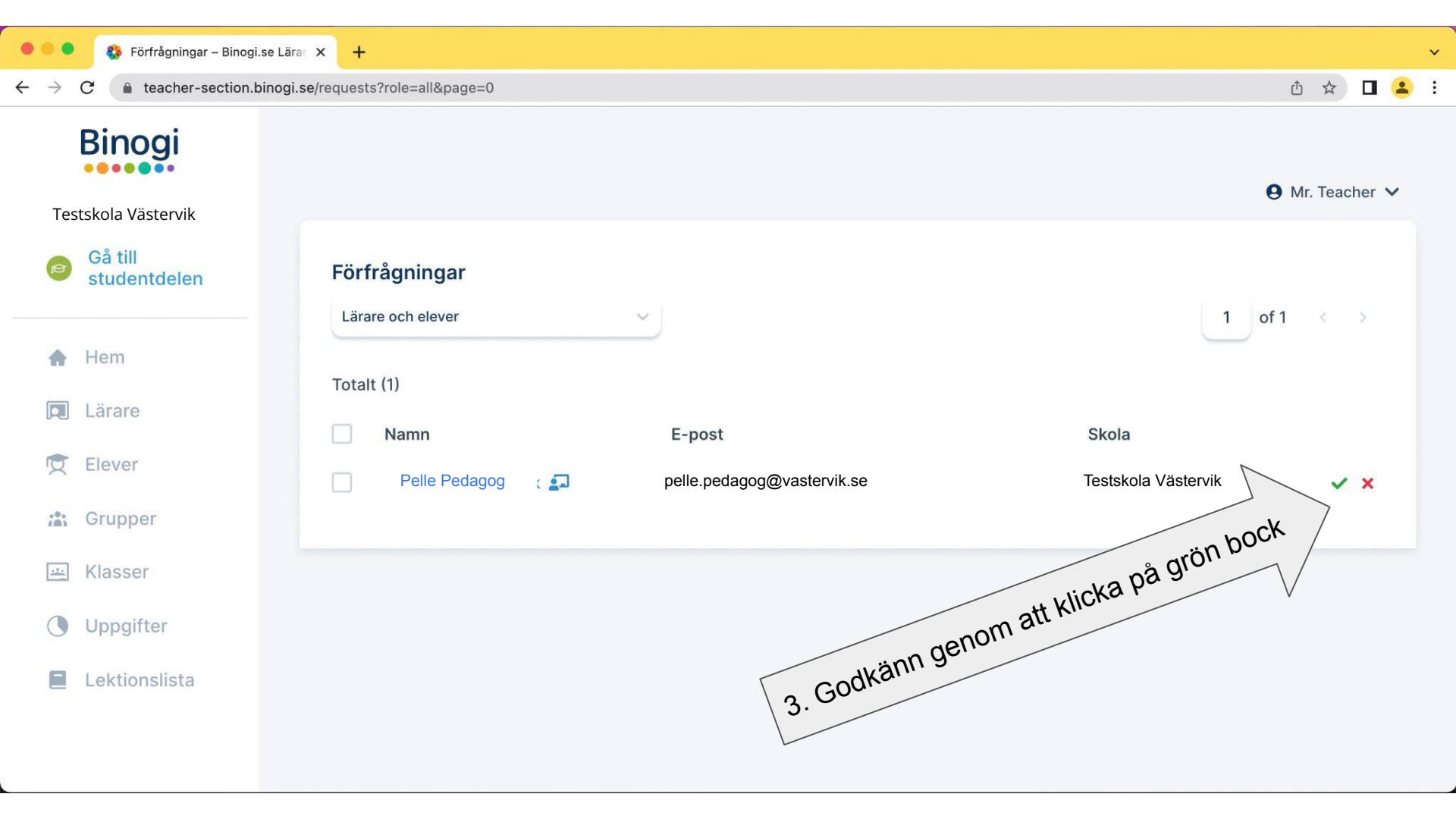

## Du kan även...

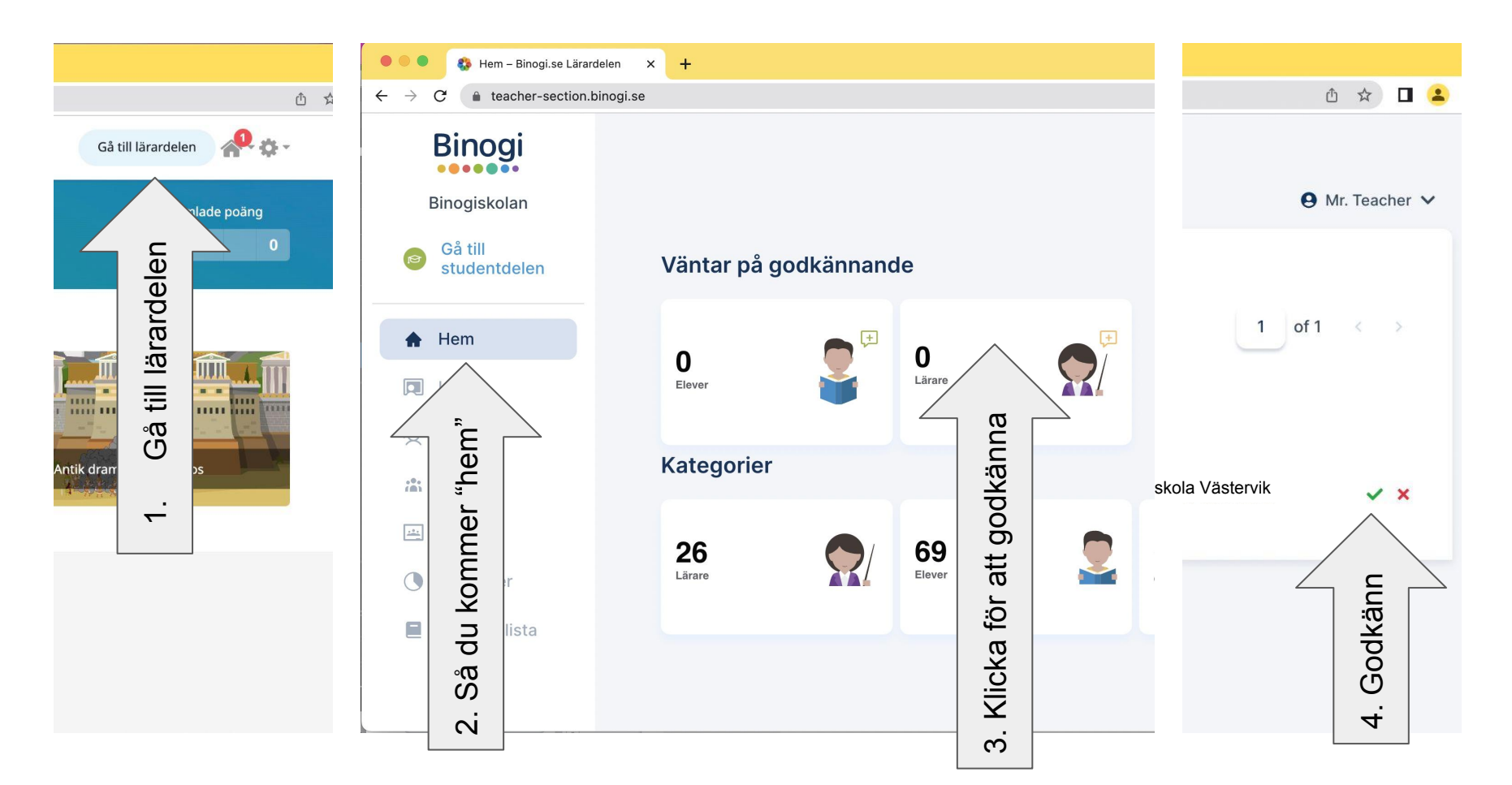

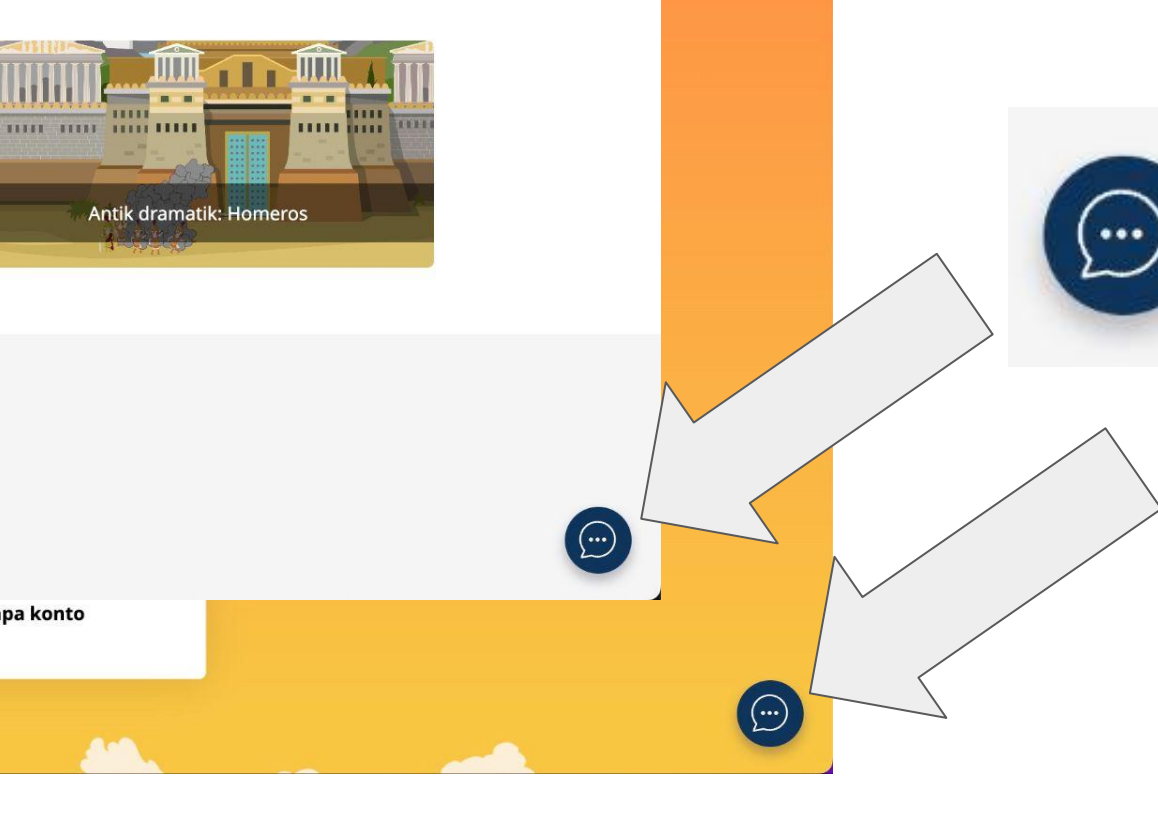

Vi finns med dig hela vägen, skulle problem uppstå så klicka på pratbubblan och skapa en ticket, så hjälper vi dig.